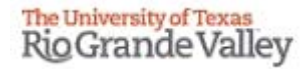

# WELCOME

## TO THE NEW IRB ELECTRONIC SYSTEM

# Tick@lab

## **IRB Member Review Training**

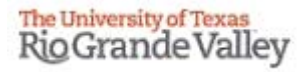

# Tick@lab URL

#### https://lar.utrgv.edu/tickatlab/default.aspx

## Log in with your UTRGV Credentials

If you are unable to log in please contact the Office of Research Compliance at (956) 665-2093/ (956) 665-2889/ (956) 665-3598 / (956) 882-7743.

# **IMPORTANT NOTE:**

# Remember to Allow Pop-Ups in your web browser.

If you do not allow pop-ups, the system will not work properly.

After logging in to Tick@lab, this is what you will see as an IRB Member. This system is used for Animal Use Protocols (AUP) and Human Subjects Research Protocols (IRBP)

| Rio Grande Valley                                                                                            | Launch Pad 💉 Hy tick@lab                 |
|----------------------------------------------------------------------------------------------------|------------------------------------------|
| 슈 Home<br>自 Protocols ~<br>더 Tasks ~                                                                         | PROTOCOLS IRB                            |
| Switch to mobile     Help     UTRGV Research     Compliance                                                  | TASKS TASKS Cases                        |
| tick@lab<br>pritem Information: a name tock@lab 3.0<br>publi 3598.2 Config Version: 011 Languages<br>English | Custom Report<br>Click on the IRB ribbon |
|                                                                                                    |                                          |
|                                                                                                    |                                          |
| 81 min 31 sec<br>요 준 ①<br>Profile Refresh Logout                                                             |                                          |

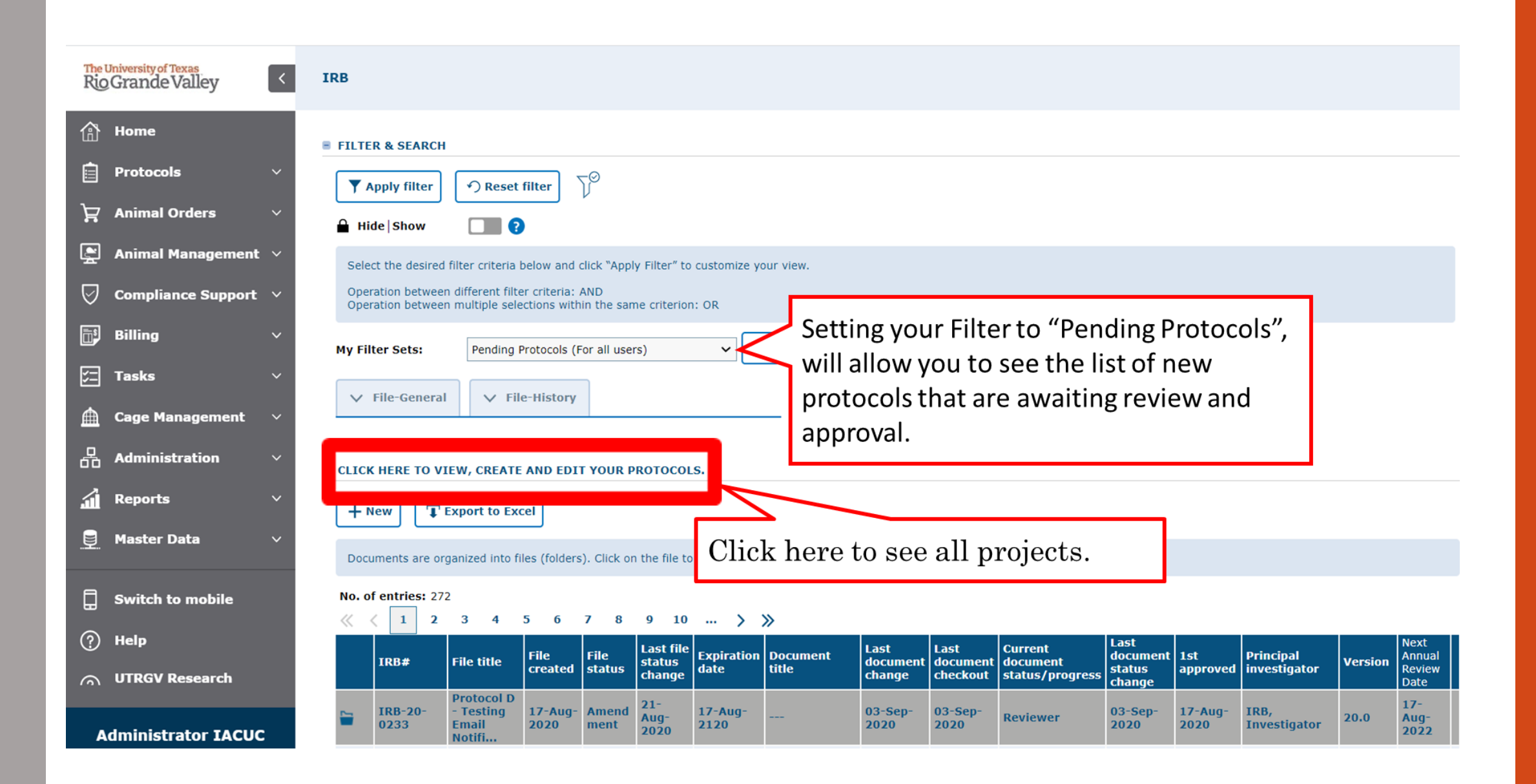

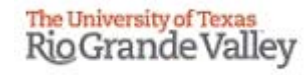

| The University of Texas<br>Rio Grande Valley | IRB                                                                                                    |             |
|----------------------------------------------|----------------------------------------------------------------------------------------------------|-------------|
| Ame Home                                     | FILTER & SEARCH                                                                                                    |             |
| 📄 Protocols 🛛 🗸 🗸                            | ▼ Apply filter     ∽ Reset filter     √                                                                                                    |             |
| ेट्टू Animal Orders 🗸 🗸                      | ▲ Hide   Show                                                                                                    |             |
| Animal Management 🗸                          | Select the desired filter criteria below and click "Apply Filter" to customize your view.                                                                                                    |             |
| 🗑 Compliance Support 🗸                       | Operation between different filter criteria: AND<br>Operation between multiple selections within the same criterion: OR                                                                                                    |             |
| 📑 Billing 🗸 🗸                                | My Filter Sets: Pending Protocols (For all users)                                                                                                    |             |
| 📰 Tasks 🗸 🗸                                  |                                                                                                    |             |
| 🛕 Cage Management 🗸                          | V File-General V File-History V Document                                                                                                    |             |
| Administration                               | CLICK HERE TO VIEW, CREATE AND EDIT YOUR PROTOCOLS.                                                                                                    | List of all |
| 🖬 Reports 🛛 🗸 🗸                              | + New TEXPORT to Excel • Select the one you were assigned to.                                                                                                    | Projects    |
| 🚊 Master Data 🗸 🗸                            |                                                                                                    | "Pending    |
|                                              | No. of entriest 222                                                                                                    | Protocols"  |
| Switch to mobile                             | $ \langle \langle 1 \rangle 2 \ 3 \ 4 \ 5 \ 6 \ 7 \ 8 \ 9 \ 10 \ \dots \ \rangle \ ) $                                                                                                    |             |
| ? Help                                       | TBB# File title File File File Expiration Document Last document document document document document                                                                                                    |             |
|                                              | Protocol D Protocol D |             |
| Administrator IACUC                          | IRB-20-       17-Aug-       17-Aug-       17-Aug-       17-Aug-       17-Aug-       17-Aug-       120       17-Aug-       120       120       120       120       120       120       120       120       120       120       120       120       120       120       120       120       120       120       120       120       120       120       120       120       120       120       120       120       120       120       120       120       120       120       120       120       120       120       120       120       120       120       120       120       120       120       120       120       120       120       120       120       120       120       120       120       120       120       120       120       120       120       120       120       120       120       120       120       120       120       120       120       120       120       120       120       120       120       120       120       120       120       120       120       120       120       120       120       120       120       120       120       120       120       120       120 <th></th>                                                                                                    |             |

• You will receive an email from Tick@lab indicating that you have been assigned Reviewer to review a protocol.

#### **CLICK HERE TO VIEW, CREATE AND EDIT YOUR PROTOCOLS.**

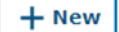

T Export to Excel

Documents are organized into files (folders). Click on the file to see the document(s) stored in the file.

#### No. of entries: 5

|                             | IRB#            | File title                                 | File<br>created | File<br>status   | Last<br>file<br>status<br>change | Expiration<br>date   | Document<br>title         | Last<br>document<br>change | Last<br>document<br>checkout | Current<br>document<br>status/progress | Last<br>document<br>status<br>change | 1st<br>approved     | Principal<br>investigator | Version | Next<br>Annual<br>Review<br>Date |  |
|-----------------------------|-----------------|--------------------------------------------|-----------------|------------------|----------------------------------|----------------------|---------------------------|----------------------------|------------------------------|----------------------------------------|--------------------------------------|---------------------|---------------------------|---------|----------------------------------|--|
|                             | IRB-20-<br>0233 | Protocol D<br>- Testing<br>Email<br>Notifi | 17-Aug-<br>2020 | Amend<br>ment    | 21-<br>Aug-<br>2020              | 17-Aug-<br>2120      |                           | 03-Sep-<br>2020            | 03-Sep-<br>2020              | Reviewer                               | 03-Sep-<br>2020                      | 17-Aug-<br>2020     | IRB,<br>Investigator      | 20.0    | 17-<br>Aug-<br>2022              |  |
| <b>- 7</b>                  | IRB-18-<br>0325 |                                            | 27-Sep-<br>2018 | Annual<br>Review | 07-Apr-<br>2020                  | 05-Jul-<br>2020      |                           | 27-Apr-<br>2020            | 29-Apr-<br>2020              | Revi                                   | 27-Apr-<br>2020                      | 27-Sep-<br>2018     |                           | 16.0    |                                  |  |
| <b>-</b><br>-<br>-<br>-<br> | IRB-18-<br>0326 |                                            | 27-Sep-<br>2018 | Annual<br>Review | 01-<br>Mar-<br>2020              | 27-May-<br>2020      |                           | 27-Apr-<br>2020            | 27-Apr-<br>2020              | Re                                     | 27-Apr-<br>2020                      | 27-Sep-<br>2018     |                           | 16.0    |                                  |  |
| ₽₽∅                         | IRB-18-<br>0596 |                                            | 06-Dec-<br>2018 | Annual<br>Review | 07-Apr-<br>2020                  | 02-Jun-<br>2020      |                           | 20-Apr-<br>2020            | 20-Apr-<br>2020              |                                        |                                      | 04-Jun-<br>2019     |                           | 25.0    |                                  |  |
|                             |                 |                                            |                 | •                | Onc<br>on t<br>File              | ce you h<br>he proje | ave found<br>ect title to | l the pro<br>show t        | otocol a<br>he Doc           | ssigned to y<br>uments/ Ve             | you, ple<br>rsions i                 | ease clio<br>in the | ck                        |         |                                  |  |

#### CLICK HERE TO VIEW, CREATE AND EDIT YOUR PROTOCOLS.

T Export to Excel

+ New

Documents are organized into files (folders). Click on the file to see the document(s) stored in the file. No. of entries: 5 Last Last Next Last Last Current File File file Expiration Document Principal document 1st Annual Version **File title** document document IRB# document approved investigator created status status date title status Review change checkout status/progress change change Date Protocol D 21-17-- Testing IRB-20-17-Aug- Amend 17-Aug-03-Sep-03-Sep-03-Sep-17-Aug-IRB, Reviewer 20.0 Aug-Aug-0233 Email 2020 2120 2020 2020 2020 2020 Investigator ment 2020 2022 Notifi... **Right Click** Documents/Versions in File Last Last Last Document docum **Document title** Version document document Principal investigator Checked-out by status status checkout change 03-Sep-2020 03-Sep-03-Sep-20.0 Reviewer **IRB**, Investigator -------2020 2020 -

| I   | RB-20-0228                   | Training M | aterials                   | 2)<br>2(                     | 2-Jul- A<br>020 n | mendme 2<br>t 2                       | 21-Aug-<br>2020       | 22-Jul-<br>2120 |        |                                        | 21-Aug-<br>2020 | 21-Aug-<br>2020 | Amendment |
|-----|------------------------------|------------|----------------------------|------------------------------|-------------------|---------------------------------------|-----------------------|-----------------|--------|----------------------------------------|-----------------|-----------------|-----------|
| Doc | uments/Versions in File      |            |                            |                              |                   |                                       |                       |                 |        |                                        |                 |                 |           |
|     |                              |            |                            |                              |                   |                                       |                       |                 |        |                                        |                 |                 |           |
|     | Document title               | Version    | Last<br>document<br>change | Last<br>document<br>checkout | Documen<br>status | Last<br>t documen<br>status<br>change | <sup>it</sup> Princij | oal investiga   | tor    | Checked-out by                         |                 |                 |           |
| ∋   |                              | 7.0        | 21-Aug-<br>2020            | 21-Aug-<br>2020              | Amendme<br>nt     | e 21-Aug-<br>2020                     | IRB, I                | nvestigator     |        | IRB, IACUC, IE                         | BC, LAR, Tra    | ining Coord     | inator    |
|     | -  -  Print PDF              | 6.0        | • Se                       | lect "                       | Chec              | k-out                                 | doci                  | ament           | " fror | n the co                               | ntext           | box.            |           |
|     | Add attachment               | Z          | • By                       | <sup>v</sup> Che             | cking             | out t                                 | he d                  | ocume           | ent, y | ou will k                              | be abl          | e to a          | dd 🚽      |
|     | ightarrow Check-out document |            | Co                         | omme                         | nts. Č            | )<br>uesti                            | ons                   | or Cor          | icern  | s while                                | reviev          | wing t          | he        |
|     |                              |            | pr                         | otoco                        | <b>l.</b>         |                                       | ~                     |                 |        | ··· ·································· |                 | ···             | -         |

Remember, only one person at a time can work on an application.

• Others can view in read-only mode, while the document is checked-out.

Checked-in (operational mode): Means it is available to see and edit.

| ment title | Version | Last<br>document<br>change | Last<br>document<br>checkout | Document<br>status         | Last<br>document<br>status<br>change | Principal investigator | Checked-out by    |
|------------|---------|----------------------------|------------------------------|----------------------------|--------------------------------------|------------------------|-------------------|
|            | 4.0     | 22-Jul-<br>2020            | 22-Jul-<br>2020              | For<br>Revision<br>(IRBCO) | 22-Jul-<br>2020                      | IRB, Investigator      | IRB, Investigator |
|            | 3.0     | 22-Jul-<br>2020            | 22-Jul-<br>2020              | IRBCO<br>Administr<br>at   | 22-Jul-<br>2020                      | IRB, Investigator      |                   |
|            | 2.0     | 22-Jul-<br>2020            | 22-Jul-<br>2020              | Pre-<br>Review<br>and Sign | 22-Jul-<br>2020                      | IRB, Investigator      |                   |
|            | 1.0     | 22-Jul-<br>2020            | 22-Jul-<br>2020              | Draft                      | 22-Jul-<br>2020                      | IRB, Investigator      |                   |

Checked-out (read-only mode): Means someone is working on the document.

| - |     | IRB-20-0228              | Training Mate | erials                     | 22-Jul-<br>2020              | Initiated 22            | 2-Jul-<br>020                        |                        | 22 | -Jul-2020 | 22-Jul-<br>2020 | For Revision<br>(IRBCO) | 22-Jul-<br>2020 |  |
|---|-----|--------------------------|---------------|----------------------------|------------------------------|-------------------------|--------------------------------------|------------------------|----|-----------|-----------------|-------------------------|-----------------|--|
|   | Doc | cuments/Versions in File |               |                            |                              |                         |                                      |                        |    |           |                 |                         |                 |  |
|   |     | Document title           | Version       | Last<br>document<br>change | Last<br>document<br>checkout | Document<br>status      | Last<br>document<br>status<br>change | Principal investigator |    | Checked-o | ut by           |                         |                 |  |
|   | ⇒   | •                        | 4.0           | 22-Jul-<br>2020            | 22-Jul-<br>2020              | For Revision<br>(IRBCO) | 22-Jul-<br>2020                      | IRB, Investigator      |    | IRB, Inve | stigator        |                         |                 |  |
|   |     |                          | 3.0           | 22-Jul-<br>2020            | 22-Jul-<br>2020              | IRBCO<br>Administrat    | 22-Jul-<br>2020                      | IRB, Investigator      |    |           |                 |                         |                 |  |
|   |     |                          | 2.0           | 22-Jul-<br>2020            | 22-Jul-<br>2020              | Pre-Review<br>and Sign  | 22-Jul-<br>2020                      | IRB, Investigator      |    |           |                 |                         |                 |  |
|   |     |                          | 1.0           | 22-Jul-<br>2020            | 22-Jul-<br>2020              | Draft                   | 22-Jul-<br>2020                      | IRB, Investigator      |    |           |                 |                         |                 |  |

| Ì   | RB-20-0228    |                      | Training M | aterials                   | 2                            | 2-Jul- A<br>020 ni | mendme                              | 21-Aug-<br>2020       | 22-Jul-<br>2120 |     |                | 21-Aug-<br>2020 | 21-Aug-<br>2020 | Amendment |
|-----|---------------|----------------------|------------|----------------------------|------------------------------|--------------------|-------------------------------------|-----------------------|-----------------|-----|----------------|-----------------|-----------------|-----------|
| Doc | cuments/Versi | ons in File          |            |                            |                              |                    |                                     |                       |                 |     |                |                 |                 |           |
|     | Document      | title                | Version    | Last<br>document<br>change | Last<br>document<br>checkout | Document<br>status | Last<br>documen<br>status<br>change | <sup>It</sup> Princip | al investigat   | tor | Checked-out by |                 |                 |           |
| ∋   |               |                      | 7.0        | 21-Aug-<br>2020            | 21-Aug-<br>2020              | Amendme<br>nt      | 21-Aug-<br>2020                     | IRB, Ir               | ivestigator     |     | IRB, IACUC, IE | C, LAR, Tra     | ining Coordi    | inator    |
|     |               |                      | 6.0        | 21-Aug-<br>2020            | 21-Aug-<br>2020              | Approved           | 22-Jul-<br>2020                     | IRB, Ir               | ivestigator     |     |                |                 |                 |           |
|     |               | Open docui Print PDF | ment       |                            |                              |                    |                                     |                       |                 |     |                |                 |                 |           |
|     |               | 🖉 Add attach         | ment       |                            |                              |                    |                                     |                       |                 |     |                |                 |                 |           |
|     |               | → Check-out          | document   |                            |                              |                    |                                     |                       |                 |     |                |                 |                 |           |

- After checking the document out, right-click on the file.
- Please select "Open document" to access the protocol information.

#### How to Review Information within a Protocol

#### • Once in the protocol

| IRB: IRB-20-0233 "Prot     | ocol D - Testing Email Notifications", (v.20.0), Amendment/Reviewer |   |
|----------------------------|---------------------------------------------------------------------|---|
| ← Back to overview         | Review       Attachments         Action       Workflow              |   |
| IRB Review                 |                                                                     |   |
| Personnel                  | Irbp.Tab.IrbpReview.HelpText.Label                                  | 0 |
| Project Information        | IRB REVIEWER                                                        | 0 |
| General Information        | Beniens the information and on each Tab                             |   |
| Human Subjects Information | Review the information under each Tab                               |   |
| Recruitment                | Edit sel                                                            |   |
| Protection Of Data         | Last name First name                                                |   |
| Risks and Benefits         | IRB Committee Member                                                |   |
| Informed Consent           | IRB PROTOCOL CLASSIFICATION (COMPLETED BY THE IRB COORDINATOR)      | 0 |
| НІРАА                      | Irbn IrbnReview HelnText Label                                      |   |
| Training                   |                                                                     |   |
| Protocol/Forms Links       | Risk Level                                                          |   |
| PI Assurance Statement     | No more than minimal                                                |   |
| Amendment                  | O More than minimal                                                 |   |
| Workflow History           |                                                                     |   |
|                            | Review process used for this version of the protocol:               |   |

The University of Texas Rio Grande Valley

| > IRB: IRB-20-0226 "       | Testing attachment adding and removal", (v.10.0), Initiated/For Revision (IRBCO)                                                                                                    |   |
|----------------------------|----------------------------------------------------------------------------------------------------|---|
| ← Back to overview         | Review       Attachments       Action       Workflow       V                                                                                                    |   |
| IRB Review                 |                                                                                                    |   |
| Personnel                  | Please respond to all questions. Make sure you are writing for an audience outside of your field of study. Avoid jargon and provide complete responses to facilitate an efficient review.                                                                                  | 0 |
| Project Information        | B GENERAL INFORMATION                                                                                                    | 0 |
| General Information        | Irbp.Tab.GeneralInformation.HelpText.Label                                                                                                    |   |
| Human Subjects Information | 1, Please provide a brief (1-5 sentences) overview of your study, including (1) the purpose, (2) your subject population(s), and (3) the methods used. (*)                                                                                                    | 0 |
| Recruitment                | We for a general audience, do not use jargon or names of instruments/measures/methods that individuals outside your field will not know. Please note this is just an overview, detailed information is required under the "Project info. ion" tab.                         |   |
| Protection Of Data         |                                                                                                    |   |
| Risks and Benefits         |                                                                                                    |   |
| Informed Consent           | n/4                                                                                                    |   |
| ніраа                      |                                                                                                    |   |
| Proto col // como diales   | 2. Will subject veteral site(s)2                                                                                                    | 0 |
| Protocol/Forms Links       | r where data will be collected.                                                                                                    | Č |
| Workflow History           | Next to each tab you can find                                                                                                    |   |
|                            | Next to each tab, you can min                                                                                                    |   |
|                            | out if a document is attached                                                                                                    |   |
|                            | indicated by a paper clip icon                                                                                                    |   |
|                            | ar more) research institutions in collaboration with UTRGV. For non-exempt human subjects research that include multiple                                                                                                    |   |
|                            | or more) research institutions in conaboration with of KGV. For hom-exempt numan subjects research that include multiple                                                                                                    |   |
|                            | ○ Yes                                                                                                    |   |
|                            | ○ No                                                                                                    |   |
|                            |                                                                                                    |   |
|                            | 4. Are you collaborating with someone from another institution?<br>This question refers to non-multi-site research projects. I.e., someone will be helping you conduct your research, however their affiliated institution is not a site where research will be conducted. |   |
|                            | ○ Yes                                                                                                    |   |
|                            |                                                                                                    |   |
|                            |                                                                                                    |   |

13

|                                                                        |                                                                                                    | s 🔂 Action                                                                                                    | ~                                                                                                    | B Workflow V                                                                                                    |                                                        |     |
|------------------------------------------------------------------------|----------------------------------------------------------------------------------------------------|----------------------------------------------------------------------------------------------------|----------------------------------------------------------------------------------------------------|----------------------------------------------------------------------------------------------------|--------------------------------------------------------|-----|
| Review                                                                 |                                                                                                    | _                                                                                                    |                                                                                                    |                                                                                                    |                                                        |     |
| sonnel                                                                 | Please respond to all questi                                                                                                    | ions. Make sure you are                                                                                                    | writing for an audience                                                                                                    | outside of your field of study. Avoid jargon and provide complete responses to facilitate an efficient re                                                                                                    | view.                                                  | 8   |
| ject Information                                                       | GENERAL INFORMATION                                                                                                    | N                                                                                                    |                                                                                                    |                                                                                                    |                                                        | ?   |
| neral Information 🥼                                                    | Irbp.Tab.GeneralInformat                                                                                                    | tion.telpText.Label                                                                                                    | Volton                                                                                                    | n accord the attachments by                                                                                                    |                                                        |     |
| man Subjects Information                                               |                                                                                                    |                                                                                                    | 10u cai                                                                                                    | If access the attachments by                                                                                                    |                                                        |     |
| cruitment                                                              | 1. Please provide a bri<br>Write for a general audie                                                                                                    | ief (1-5 sentence)<br>ence, do not use jargo                                                                                                    | clicking                                                                                                    | g on the "Attachments" button                                                                                                    | stailed information is required under the "Project     | •   |
| otection Of Data                                                       | information" tab.                                                                                                    |                                                                                                    | at any                                                                                                    | time                                                                                                    | , , , , , , , , , , , , , , , , , , , ,                |     |
| sks and Benefits                                                       | Answer                                                                                                    |                                                                                                    | at any                                                                                                    | ume.                                                                                                    |                                                        |     |
| formed Consent                                                         |                                                                                                    |                                                                                                    |                                                                                                    |                                                                                                    |                                                        |     |
| PAA                                                                    | n/a                                                                                                    | L                                                                                                    |                                                                                                    |                                                                                                    |                                                        |     |
|                                                                        |                                                                                                    |                                                                                                    |                                                                                                    |                                                                                                    |                                                        |     |
| aining                                                                 |                                                                                                    |                                                                                                    |                                                                                                    | (5)?                                                                                                    |                                                        | 8   |
| otocol/Forms Links                                                     | 2. Will subjects be reco                                                                                                    | ruited or data collecte                                                                                                    | d at an external site(                                                                                                    |                                                                                                    |                                                        |     |
| aining<br>otocol/Forms Links<br>Assurance Statement                    | 2. Will subjects be rect<br>External site for this ques<br>Note: UTRGV owned clin<br>Note: If for your research                                                                                                    | ruited or data collecte<br>stion refers to any non-r<br>nics are not external site.<br>h you will be meeting su                                                                                                    | a at an external site (<br>esearch site where subj<br>s.<br>bjects at a public place,                                                                                                    | jects will be recruited, consented and/or where data will be collected.<br>, this would not be considered an external site.                                                                                                    |                                                        |     |
| aining<br>otocol/Forms Links<br>Assurance Statement<br>orkflow History | 2. Will subjects be rect<br>External site for this ques<br>Note: UTRGV owned clim<br>Note: If for your research<br>Yes                                                                                                    | ruited or data collecte<br>stion refers to any non-r<br>nics are not external site.<br>h you will be meeting su                                                                                                    | a at an external site(<br>esearch site where subj<br>s.<br>bjects at a public place,                                                                                                    | jects will be recruited, consented and/or where data will be collected.<br>, this would not be considered an external site.                                                                                                    |                                                        |     |
| ining<br>Dtocol/Forms Links<br>Assurance Statement<br>Orkflow History  | 2. Will subjects be rect<br>External site for this ques<br>Note: UTRGV owned clin<br>Note: If for your research<br>Yes<br>Please attach an ou                                                                                                    | ruited or data collecte<br>stion refers to any non-r<br>nics are not external site<br>h you will be meeting su<br>utside site letter (using t                                                                                                    | a at an external site(<br>esearch site where subj<br>s.<br>bjects at a public place,<br>he UTRGV template) for                                                                                                    | jects will be recruited, consented and/or where data will be collected.<br>, this would not be considered an external site.<br>rr each <u>external</u> site.                                                                                                    |                                                        |     |
| aining<br>otocol/Forms Links<br>Assurance Statement<br>orkflow History | 2. Will subjects be rect<br>External site for this ques<br>Note: UTRGV owned clim<br>Note: If for your research<br>Yes<br>Please attach an ou<br>No                                                                                                    | ruited or data collecte<br>stion refers to any non-r<br>nics are not external site<br>h you will be meeting su<br>utside site letter (using t                                                                                                    | d at an external site(<br>esearch site where subj<br>bjects at a public place,<br>he UTRGV template) for                                                                                                    | jects will be recruited, consented and/or where data will be collected.<br>, this would not be considered an external site.<br>rr each <u>external</u> site.                                                                                                    |                                                        |     |
| aining<br>otocol/Forms Links<br>Assurance Statement<br>orkflow History | 2. Will subjects be rect<br>External site for this ques<br>Note: UTRGV owned clin<br>Note: If for your research<br>Yes<br>Please attach an ou<br>No  3. Is this a multi-site r                                                                                                    | ruited or data collecte<br>stion refers to any non-<br>nics are not external site<br>h you will be meeting su<br>utside site letter (using t<br>utside site letter (using t                                                                                   | d at an external site(<br>esearch site where subj<br>s.<br>bjects at a public place,<br>he UTRGV template) for                                                                                                    | jects will be recruited, consented and/or where data will be collected.<br>, this would not be considered an external site.<br>rr each <u>external</u> site.                                                                                                    |                                                        |     |
| ining<br>Stocol/Forms Links<br>Assurance Statement<br>orkflow History  | <ul> <li>2. Will subjects be rect</li> <li>External site for this ques</li> <li>Note: UTRGV owned clin</li> <li>Note: If for your research</li> <li>Yes</li> <li>Please attach an out</li> <li>No</li> <li>3. Is this a multi-site r</li> <li>A multi-site research prosites, cooperative agreent</li> </ul> | ruited or data collecte<br>stion refers to any non-r-<br>nics are not external site.<br>h you will be meeting su<br>utside site letter (using t<br>utside site letter (using t<br>research project?<br>ject refers to the same p<br>ments will be needed (i.e | d at an external site(<br>esearch site where subj<br>s.<br>bjects at a public place,<br>the UTRGV template) for<br>the UTRGV template) for<br>corotocol for human subje<br>., Single IRB, or Relianc                       | jects will be recruited, consented and/or where data will be collected.<br>, this would not be considered an external site.<br>r each <u>external</u> site.<br>iects research conducted at multiple (2 or more) research institutions in collaboration with UTRGV. For<br>ce Agreement). | non-exempt human subjects research that include multij | ple |
| sining<br>Stocol/Forms Links<br>Assurance Statement<br>orkflow History | 2. Will subjects be rect<br>External site for this quess<br>Note: UTRGV owned clin<br>Note: If for your research<br>Yes<br>Please attach an out<br>No  3. Is this a multi-site r<br>A multi-site research prop<br>sites, cooperative agreent                                                                 | ruited or data collecte<br>stion refers to any non-<br>nics are not external site<br>h you will be meeting su<br>utside site letter (using t<br>utside site letter (using t<br>research project?<br>ject refers to the same p<br>ments will be needed (i.e    | d at a external site(<br>esearch site where subj<br>s.<br>bjects at a public place,<br>he UTRGV template) for<br>he UTRGV template) for<br>orotocol for human subje<br>strotocol for human subje<br>single IRB, or Relianc | jects will be recruited, consented and/or where data will be collected.<br>, this would not be considered an external site.<br>r each <u>external</u> site.<br>iects research conducted at multiple (2 or more) research institutions in collaboration with UTRGV. For<br>ce Agreement). | non-exempt human subjects research that include multij | DIe |

tab, however sometimes they do not.

🔵 No

| Popup - Google Chrome                                                                                                    |                       | $\times$ |
|----------------------------------------------------------------------------------------------------|-----------------------|----------|
| lar-test.test-utrgv.net/tickatlab_test/popup.aspx?CommId=380183197&EventId=AttachmentPopUp.Start                                                                                                    |                       | Q        |
|                                                                                                    | Close window          | · ×      |
| Attachments                                                                                                    |                       |          |
| IRB Review  a ATTACHMENTS                                                                                                    |                       |          |
| Personnel                                                                                                    |                       |          |
| Project Information No. of entries: 1                                                                                                    | Castian               |          |
| General Information           General Information         Last Changed         File         Description           10-Jun-2020         Even Better<br>Flyer.docx         Flyer.docx         Flyer.docx | General<br>Informatio | 'n       |
| Human Subjects Information       No. of entries: 1                                                                                                    |                       |          |
| Recruitment                                                                                                    |                       |          |
| Protection Of Data                                                                                                    |                       |          |
| Risks and Benefits                                                                                                    |                       |          |
| Informed Consent                                                                                                    |                       |          |
| ніраа                                                                                                    |                       |          |
| Training                                                                                                    |                       |          |
| Protocol/Forms Links LISU OF ALL AUTOCOMMENTS WILL SNOW NETE                                                                                                    |                       |          |
| PI Assurance Statement                                                                                                    |                       |          |
| Workflow History                                                                                                    |                       |          |
|                                                                                                    |                       |          |
|                                                                                                    |                       |          |
|                                                                                                    |                       |          |
| Click "All" tab to see the attachments anywhere in the docu                                                                                                    | ment.                 |          |
| This is faster than clicking on each of the tabs separately.                                                                                                    |                       |          |
|                                                                                                    |                       |          |
|                                                                                                    |                       |          |
|                                                                                                    |                       |          |
|                                                                                                    |                       |          |

| Popup - Google Chrome         |                      |                     |                                      |              | - 🗆         | $\times$ |
|-------------------------------|----------------------|---------------------|--------------------------------------|--------------|-------------|----------|
| lar-test.test-utrgv.net/ticka | atlab_test/popup.asp | ox?CommId=380       | 183197&EventId=AttachmentPopUp.Start |              |             | (        |
|                               |                      |                     |                                      |              | Close windo | ~ ×      |
| Attachments                   |                      |                     |                                      |              |             |          |
| Attachments                   |                      |                     |                                      |              |             |          |
| IRB Review                    |                      |                     |                                      |              |             |          |
| Personnel                     | ATTACHMENTS          |                     |                                      |              |             |          |
| Project Information           | No. of entries:      | 1                   |                                      |              |             | _        |
| General Information           | Last Changed         | File<br>Even Better | Description                          |              |             |          |
| Human Subjects Information    | NO. OF EITHES.       | Flyer.docx          |                                      |              |             |          |
| Recruitment                   |                      |                     |                                      |              |             |          |
| Protection Of Data            |                      |                     |                                      |              |             |          |
| Risks and Benefits            |                      |                     |                                      |              |             |          |
| Informed Consent              |                      |                     |                                      |              |             |          |
| HIPAA                         |                      |                     |                                      |              |             |          |
| Training                      |                      |                     |                                      |              |             |          |
| Protocol/Forms Links          |                      |                     |                                      |              |             |          |
| PI Assurance Statement        |                      |                     |                                      |              |             |          |
| Workflow History              |                      |                     |                                      |              |             |          |
| All                           |                      |                     |                                      |              |             |          |
|                               |                      |                     |                                      |              |             |          |
|                               |                      |                     |                                      |              |             |          |
|                               |                      |                     |                                      |              |             |          |
|                               |                      |                     |                                      |              |             |          |
| If you wou                    | ld rathe             | r acces             | s attachments by f                   | tab. vou can | do so b     | v        |
| 1. 1.                         |                      |                     |                                      | as, jou our  |             | J        |
| clicking on                   | n any of t           | the tab             | s one by one.                        |              |             |          |

### <u>Compare Version button</u>

Tick@lab has a function that assists reviewers in comparing document versions.

<u>Example</u>: The reviewer provided feedback that the PI has now addressed. The revisions have Come back to the reviewer through the workflow for final approval.

Using the compare versions option will make it easy to identify what changes were made from the time you first reviewed and the version that has been sent back to you for final approval.

This is also a great tool to review Amendments.

#### How to use the Compare Version option

| > IRB: IRB-20-0226 "1      | Testing attach | ment adding and re                                                                                                    | emoval", (v.10.0), Initia  | ed/For Revision   | (IRBCO)                                                            |
|----------------------------|----------------|----------------------------------------------------------------------------------------------------|----------------------------|-------------------|--------------------------------------------------------------------|
| ← Back to overview         | Review         | Attachments                                                                                                    | Action                     | ✓ ■ wo            | On as way and inside of the decomposite slight                     |
| IRB Review                 | 10.1           |                                                                                                    | 1.5 -                      |                   | Once you are inside of the document click                          |
| Personnel                  | 12.15          | Ves - It is recommend                                                                                                   | Save                       | application       | "Action"                                                           |
| Project Information        |                | TC3 IT IS TCCOMMEN                                                                                                    | Save New Version           | appreation        |                                                                    |
| General Information        | <b>~</b>       | No                                                                                                    |                            |                   |                                                                    |
| Human Subjects Information | 13. P          | ease mark the colle                                                                                                    |                            | nas to:           |                                                                    |
| Recruitment                |                | College of Business an                                                                                                  | 1d Entrepreneurship        |                   |                                                                    |
| Protection Of Data         |                | College of Education a                                                                                                  | and P-16 Intern            |                   |                                                                    |
| Risks and Benefits         |                | conege of Education a                                                                                                   | ind P-10 110               |                   |                                                                    |
| Informed Consent           |                |                                                                                                    |                            |                   |                                                                    |
| НІРАА                      | "Con           | npare V                                                                                                    | Version"                   | vou ca            | an compare two versions of a document                              |
| Training                   | with           | angle of                                                                                                    | thor                       |                   | 1                                                                  |
| Protocol/Forms Links       | WIUII          | each u                                                                                                    | uller.                     |                   |                                                                    |
| PI Assurance Statement     |                | Collogo of Sciences                                                                                                    |                            |                   |                                                                    |
| Workflow History           |                | conege of sciences                                                                                                    |                            |                   |                                                                    |
|                            |                | Coheel of Medicine                                                                                                    |                            |                   |                                                                    |
|                            |                | School of Medicine                                                                                                    |                            |                   |                                                                    |
|                            |                | School of Medicine                                                                                                    |                            |                   |                                                                    |
|                            |                | School of Medicine<br>School of Nursing<br>School of Social Work                                                        |                            |                   |                                                                    |
|                            |                | School of Medicine<br>School of Nursing<br>School of Social Work<br>None of the above                                   |                            |                   |                                                                    |
|                            | 14. P          | School of Medicine<br>School of Nursing<br>School of Social Work<br>None of the above<br>ease provide a phone           | number (preferably a mobil | e number) where v | re may reach you in case we have any questions about your project. |
|                            | 14. PI         | School of Medicine<br>School of Nursing<br>School of Social Work<br>None of the above<br>ease provide a phone<br>Answer | number (preferably a mobil | e number) where v | re may reach you in case we have any questions about your project. |
|                            | 14. PI         | School of Medicine<br>School of Nursing<br>School of Social Work<br>None of the above<br>ease provide a phone<br>Answer | number (preferably a mobil | e number) where v | re may reach you in case we have any questions about your project. |
|                            | 14. PI         | School of Medicine<br>School of Nursing<br>School of Social Work<br>None of the above<br>ease provide a phone<br>Answer | number (preferably a mobil | e number) where v | re may reach you in case we have any questions about your project. |
|                            | 14. Pi         | School of Medicine<br>School of Nursing<br>School of Social Work<br>None of the above<br>ease provide a phone<br>Answer | number (preferably a mobil | e number) where v | re may reach you in case we have any questions about your project. |

Q

#### The University of Texas Rio Grande Valley How to use the Compare Version option V 🔂 Workflow Action Documen Current document File version File status Last modification at Last modification by status/progress IRBCO Administrative 0.9.0 Initiated IRB, IACUC, IBC, LAR, Training Coordina 9.0 10-Jun-2020 Review 0.8.0 Initiated 8.0 IRB, Investigator For Revision (IRBCO) 10-Jun-2020 IRBCO Administrative 0.7.0 7.0 10-Jun-2020 Fernandez, Kimberly Review For Revision (IRBCO) 10-Jun-2020 IRB, Investigator IRBCO Administrative () 0. 0 Select the document version that will be $\bigcirc$ compared with the one you are reviewing. 0. 🗸 Ok X Cancel Click "Ok" to start comparison

•A pop-up window will show you the different versions of the document.

#### How to use the Compare Version option

| Back to overview | Stop comparison 🛛 Review 🖉 Attachments 🕞 Action 🗸 🖸 Work                     | kflow V                       |
|------------------|------------------------------------------------------------------------------|-------------------------------|
| N                | 13 Tethe Denue Google Chrome                                                 |                               |
| l .              | Yes a Jar-tect tect-utrov pet/tickatlah tect/popup acpv2CommId=2052/595898/5 | ventid=DocumentComparer Start |
| mation           |                                                                              |                               |
| nation 🧷         | ∪ NO                                                                         |                               |
| ts Information   | 13. Pleas                                                                    |                               |
|                  | Coll                                                                         |                               |
| )f Data          | col                                                                          |                               |
| Benefits         | Differences found: 0                                                         |                               |
| d Consent        |                                                                              |                               |
|                  | Coll                                                                         |                               |
|                  | coll                                                                         |                               |
| /Forms Links     | Сон                                                                          |                               |
| ance Statement   | Coll                                                                         |                               |
| v History        | sch                                                                          |                               |
|                  | Sch                                                                          |                               |
|                  |                                                                              |                               |
|                  | Sch                                                                          |                               |
|                  | Nor                                                                          |                               |
|                  | 14. Pleas                                                                    |                               |
|                  | Ans                                                                          |                               |
|                  |                                                                              |                               |
|                  |                                                                              |                               |
|                  |                                                                              |                               |
|                  |                                                                              |                               |
|                  |                                                                              |                               |

20

The University of Texas Rio Grande Valley

#### How to use the Compare Version option

| RB Review                 | 12. Is this a student structure dissertation?                                                             |
|---------------------------|----------------------------------------------------------------------------------------------------|
| ersonnel                  | Yes - It is recommendee                                                                                   |
| roject Information        |                                                                                                    |
| eneral Information 🧳      | To stop this function, please click on                                                                    |
| uman Subjects Information | 13. Please mark (40)                                                                                      |
| ecruitment                | College of Comparison                                                                                     |
| rotection Of Data         | College of Education and P-16 Integration                                                                 |
| isks and Benefits         |                                                                                                    |
| nformed Consent           | College of Engineering and Computer Science                                                               |
| IPAA                      | College of Fine Arts                                                                                      |
| raining                   | College of Health Professions                                                                             |
| rotocol/Forms Links       | College of Liberal Arts                                                                                   |
| Assurance Statement       | College of Sciences                                                                                       |
| orkflow History           |                                                                                                    |
|                           | School of Medicine                                                                                        |
|                           | School of Nursing                                                                                         |
|                           | School of Social Work                                                                                     |
|                           | None of the above                                                                                         |
|                           | 14. Please provide a phone number (preferably a mobile number) where we may reach you in case we have any |

#### **How to Add Review Comments**

| > IRB: IRB-20-0228 "Training | g Materials", (v.7.0), Amendment/Amendment                                                                                                    |  |  |  |  |  |  |  |
|------------------------------|----------------------------------------------------------------------------------------------------|--|--|--|--|--|--|--|
| ← Back to overview           | eview Attachments Action                                                                                                    |  |  |  |  |  |  |  |
| IRB Review                   |                                                                                                    |  |  |  |  |  |  |  |
| Personnel                    | Complex this tab only when an approved human subject's research project is submitted with amendments (including amendments submitted as part of a Continuation Review).                                  |  |  |  |  |  |  |  |
| Project Information          | AMENDMEN                                                                                                    |  |  |  |  |  |  |  |
| General Information          | Irbp.Amendment.kelpText.Label                                                                                                    |  |  |  |  |  |  |  |
| Human Subjects Information   | 1. What are you changing or add                                                                                                    |  |  |  |  |  |  |  |
| Recruitment                  | Consent form If you have any Comments, Questions or Concerns,                                                                                                    |  |  |  |  |  |  |  |
| Risks and Benefits           | Advertisements you can add them by using the review button at any                                                                                                    |  |  |  |  |  |  |  |
| Informed Consent             | Questionnaire/Survey                                                                                                    |  |  |  |  |  |  |  |
| НІРАА                        | time during your review.                                                                                                    |  |  |  |  |  |  |  |
| Training                     |                                                                                                    |  |  |  |  |  |  |  |
| Protocol/Forms Links         | Letter(s) of permission                                                                                                    |  |  |  |  |  |  |  |
| PI Assurance Statement       | IRB approvals other than this institution's IRB                                                                                                    |  |  |  |  |  |  |  |
| Amendment                    | Adding a site or location                                                                                                    |  |  |  |  |  |  |  |
| Workflow History             | Change of Personnel (addition/removal)                                                                                                    |  |  |  |  |  |  |  |
|                              | Other                                                                                                    |  |  |  |  |  |  |  |
|                              | 2. Please summarize the change. Remember to make the changes on the appropriate tabs above.<br>This is meant to be a quick summary for the reviewer (this text will also appear on the approval letter). |  |  |  |  |  |  |  |
|                              | Answer                                                                                                    |  |  |  |  |  |  |  |

The University of Texas RioGrande Valley

All review items should be listed as review topics on each corresponding tabs. Do not leave your review as part of your comment when sending the project to the PI (shown later). • Once you click on the Review button, this is what you will see

| ·                         |                            |                                                                   |                                      | Close wi               | ndow 🗙 |
|---------------------------|----------------------------|-------------------------------------------------------------------|--------------------------------------|------------------------|--------|
| ← Back to overview 🛛 🕅 R  | IRB Review: IRB-20-02      | 228 "Training Materials", (v.9.0), Amendment/For Revision (IRBCO) |                                      |                        |        |
| B Review                  | AII                        |                                                                   |                                      |                        |        |
| rsonnel                   | IRB Review                 | + Start New Topic                                                 |                                      |                        |        |
| oject Information         | Personnel                  | Subject                                                           | Author                               | Responses Started on   |        |
| eneral Information        | Project Information        | Amendment                                                         | IRB, IACUC,<br>IBC, LAR,<br>Training | 2 21-Aug-2020<br>12:12 | 🖉 🗇    |
| uman Subjects Information | General Information        |                                                                   | Coordinator                          |                        |        |
| ecruitment                | Human Subjects Information |                                                                   |                                      |                        |        |
| rotection Of Data         | Recruitment                |                                                                   |                                      |                        |        |
| isks and Benefits         | Protection Of Data         |                                                                   |                                      |                        |        |
| formed Consent            | <b>Risks and Benefits</b>  |                                                                   |                                      |                        |        |
| IPAA                      | Informed Consent           |                                                                   |                                      |                        |        |
| aining                    | НІРАА                      |                                                                   |                                      |                        |        |
| otocol/Forms Links        | Training                   |                                                                   |                                      |                        |        |
| Assurance Statement       | Protocol/Forms Links       |                                                                   |                                      |                        |        |
| mendment                  | PI Assurance Statement     |                                                                   |                                      |                        |        |
| orkflow History           | Amendment                  |                                                                   |                                      |                        |        |
| -                         | Workflow History           |                                                                   |                                      |                        |        |

• A pop-up window will open. Click on "Start new topic" to open a text box.

#### **How to Add Review Comments**

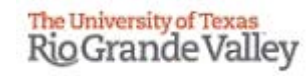

| Popup - Google Chrome         |                     |                                       |            | - 🗆         | $\times$ |                  |
|-------------------------------|---------------------|---------------------------------------|------------|-------------|----------|------------------|
| lar-test.test-utrgv.net/ticka | atlab_test/popup.as | px?CommId=-2143412045&EventId=Re      | view.Start |             | Q        | -                |
|                               |                     |                                       |            | Close windo | w ×      |                  |
| IRB Review: IRB-20-022        | 8 "Training Materia | ls", (v.19.0), Approved/Approved      |            |             |          |                  |
| All                           |                     |                                       |            |             |          |                  |
| IRB Review                    | Start New Topic     | Amendment                             |            |             |          |                  |
| Personnel                     | Topic Text:         |                                       |            |             |          |                  |
| Project Information           | sopre resta         | lesting                               |            |             |          |                  |
| General Information           |                     |                                       |            |             |          |                  |
| Human Subjects Information    |                     |                                       |            |             |          |                  |
| Recruitment                   |                     |                                       | •          |             |          |                  |
| Protection Of Data            |                     | Write Text                            | here       |             |          |                  |
| Risks and Benefits            |                     |                                       |            |             |          |                  |
| Informed Consent              |                     |                                       |            |             |          |                  |
| НІРАА                         |                     |                                       |            |             |          |                  |
| Training                      | Туре:               |                                       |            |             |          |                  |
| Protocol/Forms Links          | + Publish           | • • • • • • • • • • • • • • • • • • • |            |             |          |                  |
| PI Assurance Statement        |                     | Response                              |            | Soloo       | ta       | nnronriato tuno  |
| Amendment                     |                     | Attention of Coordinator              |            | Selec       | ιa       | ppropriate type. |
| Continuation Review           |                     | Concern                               |            |             |          |                  |
| Project Closure               |                     | Question                              |            |             |          |                  |
| Workflow History              |                     |                                       |            |             |          |                  |

•You can change "Topic" to be more specific.

•You can include your feedback as a Question, Comment, or Concern specific for each tab that you are reviewing.

#### How to Add Review Comments

| lar-test.test-utrgv.net/ticka | itlab_test/popup.asp | x?CommId=-2143412045&EventId=Review.Start | ର୍             |
|-------------------------------|----------------------|-------------------------------------------|----------------|
|                               |                      |                                           | Close window 🗙 |
| IRB Review: IRB-20-022        | 8 "Training Materia  | s", (v.19.0), Approved/Approved           |                |
| All                           | Charle Many Tarris   |                                           |                |
| IRB Review                    | Topic:               | Amendment                                 |                |
| Personnel                     | Topic Text:          |                                           |                |
| Project Information           |                      | lesting                                   |                |
| General Information           |                      |                                           |                |
| Human Subjects Information    |                      |                                           |                |
| Recruitment                   |                      |                                           |                |
| Protection Of Data            |                      |                                           |                |
| Risks and Benefits            |                      |                                           |                |
| Informed Consent              |                      |                                           |                |
| НІРАА                         |                      |                                           |                |
| Training                      |                      | Concern 🗸                                 |                |
| Protocol/Forms Links          | + Publish            | ← Back                                    |                |
| PI Assurance Statement        |                      |                                           |                |
| Amendment                     |                      |                                           |                |
| Continuation Review           |                      |                                           |                |

- After including your feedback, click "Publish"
- You can "Publish" as many items as necessary under each of the tabs.
- By "Publishing" your feedback you will be allowing others (i.e. IRBCO, Research Team Members) to see.
- If you have a question for ORC staff, please use regular email or telephone. Do not publish on Tick@Lab.

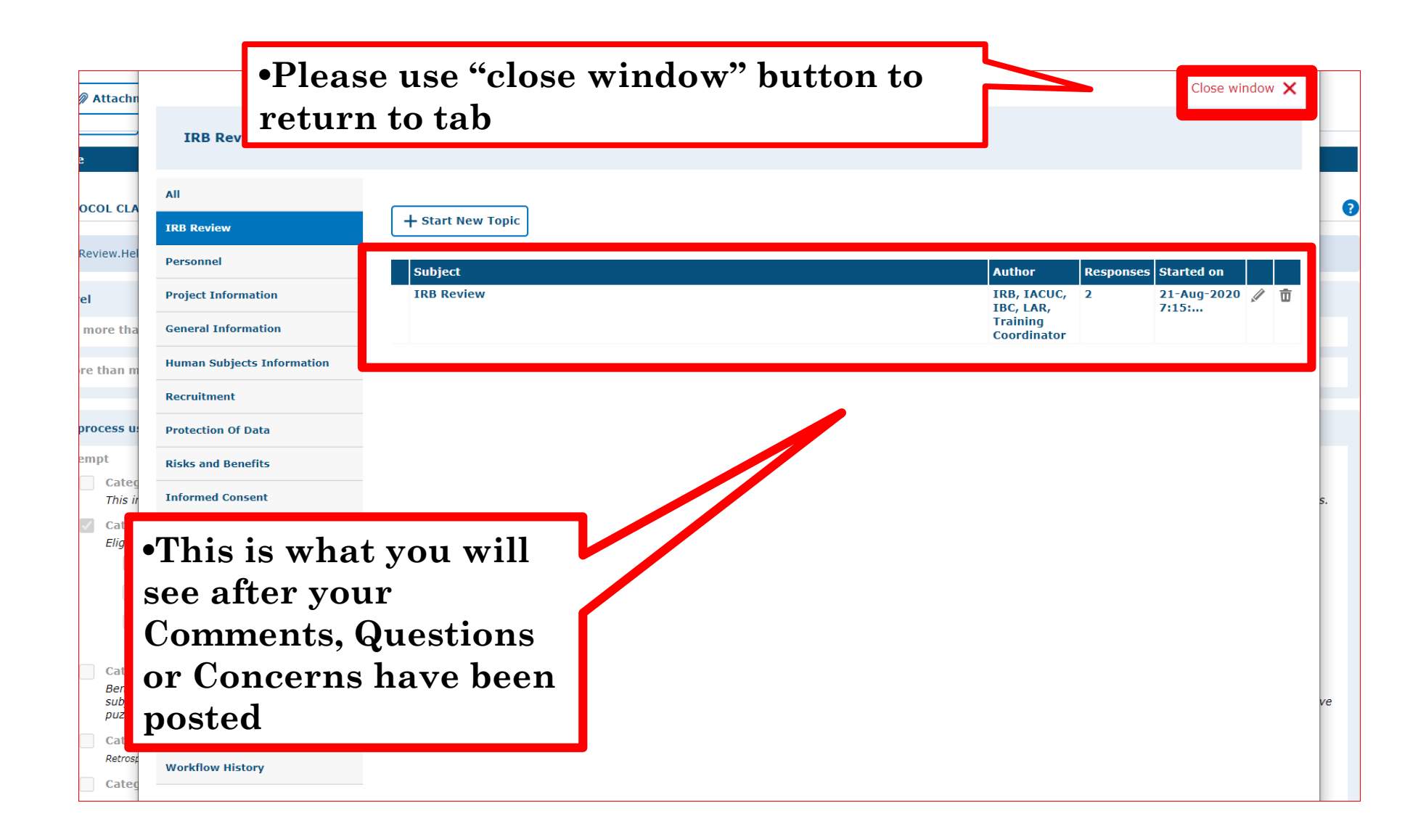

#### How to Send the Project to the PI for Revision

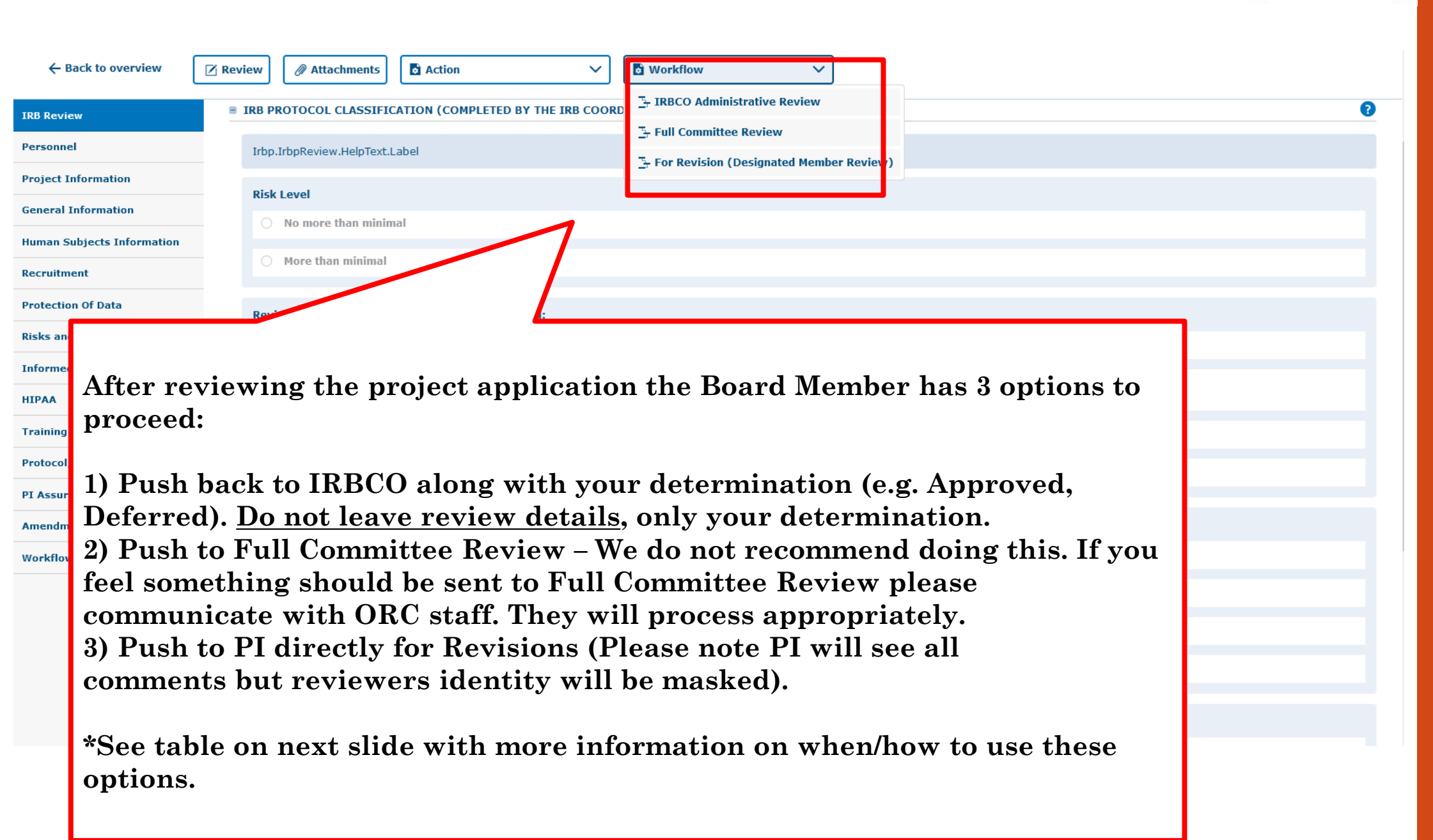

The University of Texas

**RioGrande Valley** 

| Desired Action / Comment                                                                                              | Workflow Option                                                       |
|----------------------------------------------------------------------------------------------------|-----------------------------------------------------------------------|
| Approve                                                                                                    | IRBCO Administrative Review                                           |
| Defer and member wants the IRB Coordinator to<br>pre-view changes prior to the application coming<br>back to member   | IRBCO Administrative Review                                           |
| Defer and member wants the revised application to<br>come directly back to member for review and<br>approval          | For Revisions (Reviewer)<br>(major changes required before approval)  |
| Approved once minor stipulations are addressed,<br>IRB Coordinator can check that changes are made<br>and may approve | IRBCO Administrative Review<br>(minor / non-substantive changes only) |
| Member requests deferral to Full Committee<br>Review                                                                  | IRBCO Administrative Review                                           |

#### How to Send the Project to the PI for Revision

| p.Amendment.HelpText.Label                                                            |
|---------------------------------------------------------------------------------------|
| What are you changing or adding?                                                      |
| Consent form                                                                          |
| Advertisements                                                                        |
| Questionnaire/Survey Comment:                                                         |
| Interview/Focus Group                                                                 |
| Letter(s) of permission Effective date*: 21-Aug-2020                                  |
| IRB approvals other than this institution's Vok X Cancel                              |
| Adding a site or location                                                             |
| Change of Personnel (addition/removal)                                                |
| Other                                                                                 |
| Please write your Recommendation inside the text box,<br>After that please click "Ok" |

Please use this box to communicate with the next Workflow user. (Do NOT include your review here, your review should be included using the review buttons on each tab). Use the table on previous slide for guidance on the type of comment to leave based on your desired action.

#### How to Send the Project to the PI for Revision

| IRB: IRB-20-0226 "Testing a | attachment adding and removal", (v.10.0), Initiated/For Revision (IRBCO)                                                                                                    |  |  |  |  |  |  |
|-----------------------------|----------------------------------------------------------------------------------------------------|--|--|--|--|--|--|
| ← Back to overview          | view Attachments Action V Workflow V<br>More than minimal                                                                                                    |  |  |  |  |  |  |
| Personnel                   |                                                                                                    |  |  |  |  |  |  |
| Project Information         | Review process used for this version of the protocol:                                                                                                    |  |  |  |  |  |  |
|                             | Exempt                                                                                                    |  |  |  |  |  |  |
| General Information         |                                                                                                    |  |  |  |  |  |  |
| Human Subjects Information  | inv is required for expedited research studies under the 2018 Revised Common Rule. Eligible for approvals granted on/after January 21, 2019.                                                                                                    |  |  |  |  |  |  |
| Recruitment                 |                                                                                                    |  |  |  |  |  |  |
| Protection Of Data          |                                                                                                    |  |  |  |  |  |  |
| Risks and Benefits Whe      | en vou are done reviewing click "Back                                                                                                    |  |  |  |  |  |  |
| Informed Consent            |                                                                                                    |  |  |  |  |  |  |
|                             | verview                                                                                                    |  |  |  |  |  |  |
| Training                    | Waiver of Documentation of Consent                                                                                                    |  |  |  |  |  |  |
| Protocol/Forms Links        | Full Waiver of HIPAA Authorization (e.g., retrospective chart review study)                                                                                                    |  |  |  |  |  |  |
| PI Assurance Statement      |                                                                                                    |  |  |  |  |  |  |
| Workflow History            | Partial Walver of HIPAA Authorization (e.g., recruiting, screening, and enrolling)                                                                                                    |  |  |  |  |  |  |
|                             | Accrual                                                                                                    |  |  |  |  |  |  |
|                             | O Open                                                                                                    |  |  |  |  |  |  |
|                             |                                                                                                    |  |  |  |  |  |  |
|                             |                                                                                                    |  |  |  |  |  |  |
|                             | Notes                                                                                                    |  |  |  |  |  |  |
|                             | Include information pertaining to Board review and determinations, or future review of this protocol.<br>This area is used by the IRB Coordinators to include notes for future handling based on events, or board determinations at convened meetings. This is not used to described Administrative Review. To view Administrative Review summaries, please click on the Review button at the top or bottom of the application and open the comment message. |  |  |  |  |  |  |
|                             |                                                                                                    |  |  |  |  |  |  |

Ŧ

#### **<u>Complete</u>**

| IRB-20-0226                | and rem. | u achinent a               | adding                       | 2020                       | Initiated                            | 2020                   |             |   |   |
|----------------------------|----------|----------------------------|------------------------------|----------------------------|--------------------------------------|------------------------|-------------|---|---|
| Documents/Versions in File |          |                            |                              |                            |                                      |                        |             |   |   |
| Document title             | Version  | Last<br>document<br>change | Last<br>document<br>checkout | Document<br>status         | Last<br>document<br>status<br>change | <sup>t</sup> Principal | investigato | r | ( |
|                            | 10.0     | 21-Aug-<br>2020            | 21-Aug-<br>2020              | For<br>Revision<br>(IRBCO) | 21-Aug-<br>2020                      | IRB, Inv               | estigator   |   | - |
|                            |          |                            |                              |                            |                                      |                        |             |   |   |

•After you send your recommendation, the system will automatically "check-in document", and will send it to the IRB Coordinators (IRBCO).

Serving on this board is the toughest volunteer role, and you took on this role with complete dedication. The Office of Research Compliance staff want to express their sincere gratitude for your service.

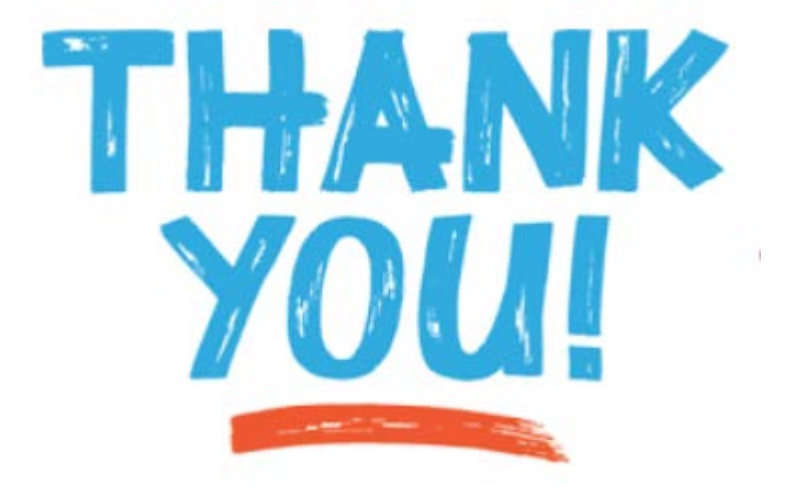

Office of Research Compliance

Edinburg Campus
 -Kimberly Fernandez (956) 665-2093
 -Edith Ramos Kolahdouz (956) 665-2889
 -Cristy Bradfield (956) 665-3598

Brownsville CampusNadia Garza de Ramirez(956) 882-7743